## Trajno uklanjanje

Zadnje ažurirano25/04/2024 3:08 pm CEST

Kada osnovno sredstvo prodajemo ili otpisujemo jer se više ne može koristiti, moramo ga maknuti iz naših evidencija.

## Trajno uklanjanje

- 1 Iz izbornika odaberemo **Knjigovodstvo > Osnovna sredstva.**
- 2 Kliknemo na **Osnovno sredstvo** koje ćemo otpisati.
- 3 Kliknemo na **Trajno uklanjanje** i unesemo datum.

Automatski će se obračunati amortizacija do dana otpisa, pripremi se temeljnica u kojoj je sadašnja vrijednost knjižena na konto 4820 "Neamortizirana vrijednost rashodovane, uništene ili otuđene dugotrajne imovine" i pripreme se ostala knjiženja za knjigovodstvenu likvidaciju.

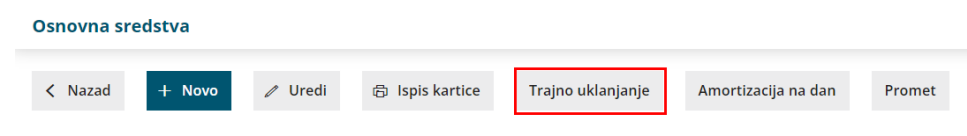

## Prodaja osnovnog sredstva

U slučaju da osnovno sredstvo prodajemo, unutar izbornika šifrarnika artikala uredimo konto prihoda.

## 1

U izborniku Šifrarnici > Artikli unesemo novi artikl

- U naziv upišemo naziv odabranog osnovnog sredstva
- Za tip artikla odaberemo Usluge i na polju Knjiženja po potrebi unesemo drugi konto prihoda, nor prihod od prodaje dugotrajne imovine

2 Nakon toga u izborniku Poslovanje > Izlazni računi unesemo novi račun gdje odaberemo artikl koji smo prethodno unijeli

3 Račun ispostavimo.